# Guide pour l'utilisation de Sextant

Mutualisation Valorisation Pérennisation Interopérabilité

Sextant

Une infrastructure de données géographiques marines et littorales

Ortho littorale 2010

-

Sédimentologie

Photo aérienne ancienne

Modèle numérique de terrain

Biodiversité

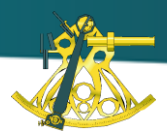

# Contexte

Depuis 1999, pour répondre à ses besoins internes, lfremer a développé Sextant (<u>http://sextant.ifremer.fr</u>), infrastructure de données géographiques marines proposant un accès à une grande variété de données géographiques portant sur le milieu marin et littoral.

Depuis 2005, Sextant repose sur un serveur accessible via internet à l'ensemble des partenaires de l'Institut ainsi qu'au grand public et, depuis 2008, les évolutions successives de Sextant se sont toujours inscrites dans le cadre de la mise en œuvre de la Directive INSPIRE et, plus récemment, du Grenelle de la mer.

Voici un aperçu des couches d'informations géographiques disponibles dans Sextant :

Données physiques : climatologie, bathymétrie, géologie, sédimentologie, etc.

**Données biologiques** : mammifères marins, poissons, oiseaux, peuplements benthiques, habitats remarquables, etc.

**Usages et activités humaines** : pêche et industrie, zones militaires, navigation maritime, tourisme et plaisance, etc.

**Données réglementaires et administratives** : zones Natura 2000, Znieff, OSPAR, ZEE, Domaine Public Maritime, etc.

**Ouvrages et infrastructures** : voies de communication, réseau électrique, obstructions, radars, etc.

# Objectif

Ce document est destiné aux utilisateurs souhaitant comprendre le fonctionnement de Sextant. L'objectif de ce document est d'apporter un support à l'utilisation de Sextant en détaillant les fonctionnalités des trois modules de Sextant : le Catalogue de métadonnées, le Geoviewer et le Panier.

# Sommaire

| I.   | Présentation du portail web Sextant                 | 2 |
|------|-----------------------------------------------------|---|
| II.  | Service de découverte : Le Catalogue de métadonnées |   |
| А    | A. Accéder au catalogue Sextant                     |   |
| В    | B. Choix des critères de recherche                  |   |
| C    | 2. Recherche à facettes                             | 6 |
| D    | D. Page des résultats                               | 6 |
| III. | Service de visualisation : Le Geoviewer             |   |
| А    | A. La carte                                         |   |
| В    | B. Gestion des couches                              |   |
| C    | 2. Barre d'outils                                   |   |
| IV.  | Service de téléchargement : Le Panier               |   |
| V.   | Assistance                                          |   |

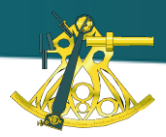

# I. Présentation du portail web Sextant

|                                                                                                    | Sextant                                                                                                    | géographiques mari                                                                                                    | nes et littorales                                                                                                    | Ifree                                                                                                    |
|----------------------------------------------------------------------------------------------------|----------------------------------------------------------------------------------------------------|----------------------------------------------------------------------------------------------------|----------------------------------------------------------------------------------------------------|----------------------------------------------------------------------------------------------------|
| Présentation Ca                                                                                                    | talogues thématiques                                                                                                    | Services OGC R                                                                                                    | essources documentaires                                                                                                    | Recherche                                                                                                    |
| tant a pour vocation de<br>tre à disposition un cata<br>nées de référence, relev<br>au marin.                                                                       | collecter et<br>logue de<br>vant du                                                                                          | an ulats Marins<br>Contrance Tenenses Company Januar Comp<br>Contrance Of Version Version Super Les Accures L<br>ATLANTOLE | ER AN KING, KANAGE FT<br>International and a finite of a second second sec | <sup>02/14</sup><br>nouveau sur le portail<br>ranulats Marins''                                                                                                    |
| i, Sextant vient en souti<br>lématiques environnem<br>la biodiversité, les éner<br>iuvelables en mer, la gé<br>zones côtières, la pêche<br>ironnement littoral et p | en aux<br>entales telles<br>gies<br>stion intégrée<br>s,<br>rofond,                                                          |                                                                                                    | A constrained and a standard and a standard and a stand                                                                                                    | 11/13<br>site web Polmar La Réunion<br>en ligne                                                                                                    |
|                                                                                                    |                                                                                                    | ALCONO TO A                                                                                                    | 02/                                                                                                    |                                                                                                    |
| éoservices                                                                                                    |                                                                                                    |                                                                                                    | Actualités                                                                                                    | <sup>og/13</sup><br>portail web de la DCSMM fait<br>au neuve !<br>Agenda                                                                                                    |
| Séoservices<br>Catalogue                                                                                                    | Cartes thématiques à                                                                                                    | la une                                                                                                    | Actualités                                                                                                    | 09/13<br>portail web de la DCSMM fait<br>au neuve !<br>Agenda<br>L'équipe Sextant dans les<br>stations méditerranéennes                                                                                                    |
| Géoservices                                                                                                    | Cartes thématiques à<br>Cartes scannées<br>- Cartes historiques<br>Guérin<br>- Géomorphologie I                              | la une<br>e de Joubin-<br>anguedocienne                                                                                    | Actualités<br>OG Mar 2014<br>Programme valor'IG<br>Le programme et la participation aux journées Valor'IG<br>à Nantes<br>+ Lire                                                                                                    | 99/13<br>portail web de la DCSMM fait<br>au neuve !<br>Agenda<br>L'équipe Sextant dans les<br>stations méditerranéennes<br>Des sessions de présentation<br>et de formation à Sextant se<br>tiendront a mois de Mai dans<br>les<br>Im Date de debut: 19/05/14<br>En savoir plus » |
| iéoservices<br>Catalogue                                                                                                    | Cartes thématiques à<br>Cartes scannées<br>- Cartes historiques<br>Guérin<br>- Géomorphologie<br>- Formations super<br>Grave | la une<br>: de Joubin-<br>anguedocienne<br>5, - Platin du                                                                  | Actualités<br>06 Mar 2014<br>Programme Valor'IG<br>Le programme et la participation aux journées Valor'IG<br>à Nantes<br>+ Lire<br>28 Feb 2014<br>Le Géoviewer fait peau neuve                                                                                                    | 09/13<br>portail web de la DCSMM fait<br>au neuve !<br>Agenda<br>L'équipe Sextant dans les<br>stations méditerranéennes<br>Des sessions de présentation<br>et de formation à Sextant se<br>ties                                                                                  |

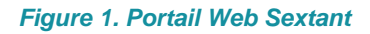

Sur la page d'accueil, on retrouve une information dynamique, mise à jour continuellement, au travers de trois blocs : « zoom sur », « actualités » et « agenda ». A cela s'ajoute l'accès au Catalogue et au Geoviewer (via les vignettes)

Cinq onglets sont disponibles depuis le portail Sextant : http://sextant.ifremer.fr/

- Présentation : Historique et missions du portail web Sextant
- **Catalogue thématiques** : Liste des catalogues de Sextant classées par emprise du projet ainsi les sites web développés en complément de ces catalogues
- Services OGC : Permet la visualisation et la manipulation des données
- **Ressources documentaires** : Permet l'extraction des données
- Documentation : Pages permettant l'accès à différentes ressources documentaires :

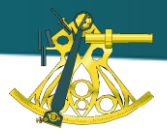

# *II.* Service de découverte : Le Catalogue de métadonnées

Le catalogue de métadonnées permet de rechercher les couches. Ce catalogue fonctionne avec le logiciel **Geonetwork 2.8** et est disponible en Français et en Anglais.

L'ensemble des métadonnées disponibles dans le catalogue Sextant a été rédigé de manière à être compatible avec les normes **ISO 19139** et **ISO 19115**. Ces métadonnées sont également conformes aux exigences de la **Directive Européenne Inspire**.

Ce catalogue est ouvert au grand public et est disponible via le protocole **Catalogue Service for the Web** (CSW) : <u>http://www.ifremer.fr/geonetwork/srv/fr/csw</u>

#### A. Accéder au catalogue Sextant

Le catalogue de métadonnées Sextant est disponible à l'adresse suivante : <u>http://sextant.ifremer.fr/fr/geoservices/catalogue</u>

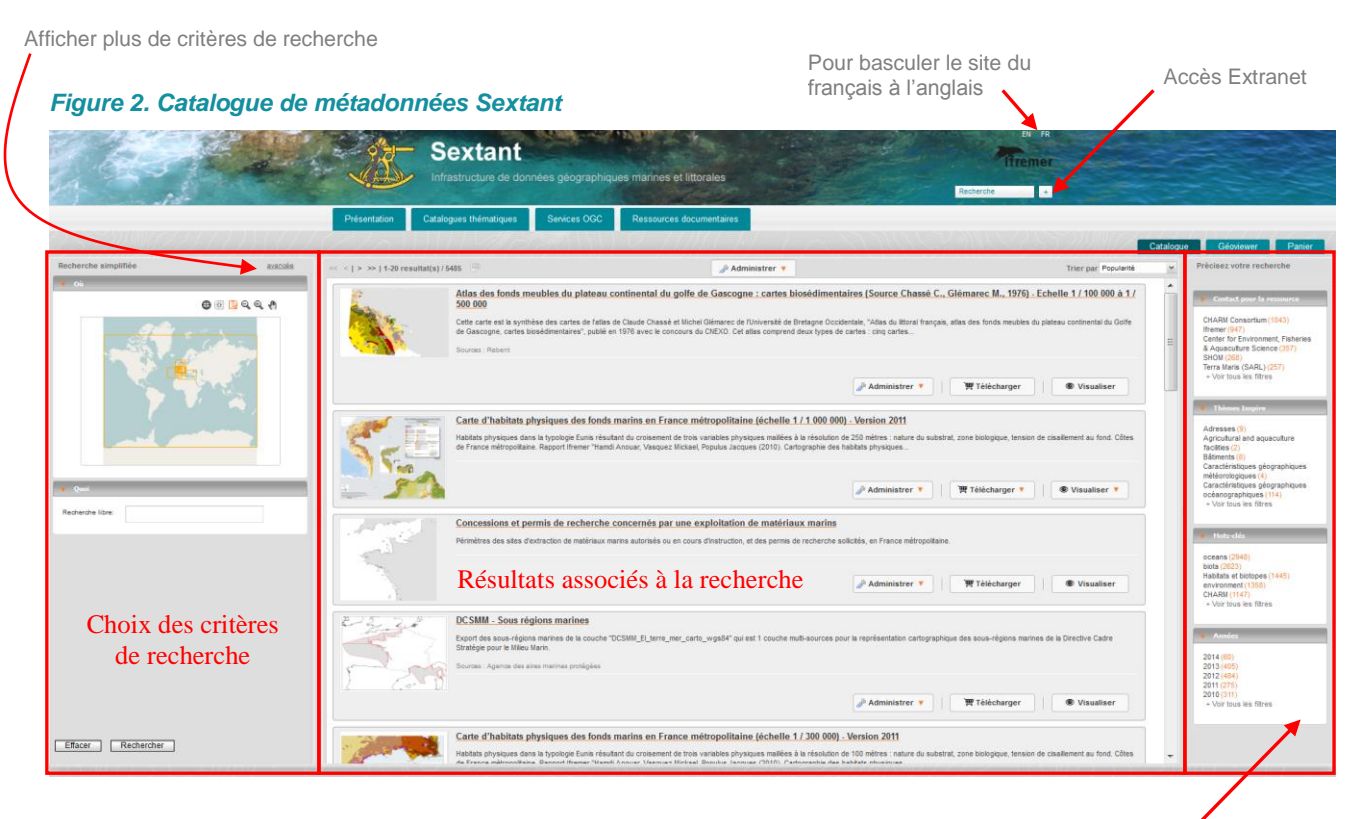

Recherche à facettes

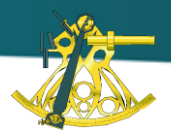

# **B.** Choix des critères de recherche

### <u>B.1 - Où</u>

La rubrique « Où » permet d'effectuer une recherche en définissant au préalable une emprise géographique (cf. Figure 3).

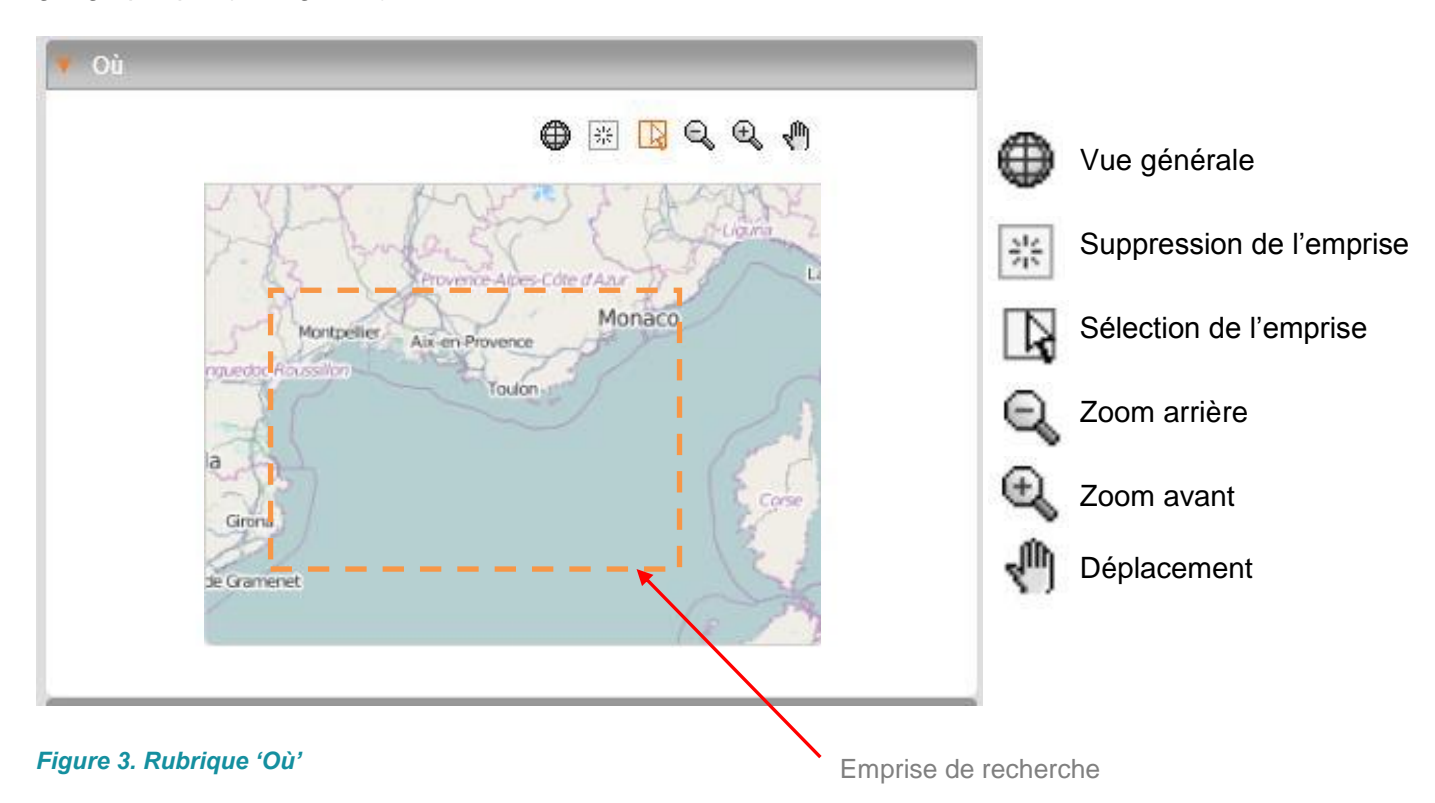

Seules les métadonnées des couches localisées dans cette zone géographique apparaitront dans la page des résultats.

#### <u>B.2 - Quoi</u>

La rubrique « Quoi » permet de rechercher des données selon leur contenu (cf. Figure 4)

#### - Recherche libre

Toutes les métadonnées ayant le (ou les) mot(s) renseigné(s) dans la zone de recherche libre apparaitront dans la page des résultats (il est conseillé de ne pas utiliser de déterminants ou connecteurs de type « de », « la », « en »)

#### - Catalogue :

Il est possible de sélectionner un ou plusieurs catalogues thématiques.

#### - Thèmes :

Il est possible de sélectionner un ou plusieurs thèmes de recherche en cochant les cases correspondantes. Deux arborescences thématiques sont proposées, celle définie dans Sextant proposant des thèmes sur le milieu marin, et celle issue des thèmes de la Directive européenne Inspire.

Si un catalogue de métadonnée a été sélectionné précédemment, seuls les thèmes affectés à ce catalogue apparaitront.

| Recherche libre | E                  |   |
|-----------------|--------------------|---|
| Catalogue:      |                    | V |
| Thèmes:         | Sextant            |   |
| 🗄 📃 Activités   | humaines           |   |
| 🗄 🔲 Cartes s    | cannées            |   |
| 🗄 📃 Imagerie    |                    |   |
| 🕀 🔝 Milieu bio  | logique            |   |
| 🗄 📃 Milieu ch   | imique             |   |
| 🕀 🔲 Milieu ph   | ysique             |   |
|                 | station at castion |   |

Figure 4. Rubrique 'Quoi'

#### <u>B.3 - Qui</u>

La rubrique « **Qui** » permet de rechercher des métadonnées par organisme producteur (cf. Figure 5). La liste se met à jour en fonction du (des) catalogue(s) sélectionné(s).

| )rganismes: | (Géosciences Marines, Ifremer×)    | ×V |
|-------------|------------------------------------|----|
|             | Agence des aires marines protégées | ×  |

#### Figure 5. Rubrique 'Qui'

#### B.4 - Quand

La rubrique « **Quand** » permet de rechercher des données en fonction de la période temporelle représentée (cf. Figure 6).

| 🗴 Quand         |  |
|-----------------|--|
| Date de début : |  |
| Date de fin :   |  |

#### Figure 6. Rubrique 'Quand'

Astuce : le bouton 'Effacer' permet de supprimer tous les critères de recherche.

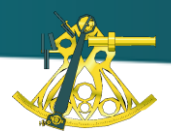

## C. Recherche à facettes

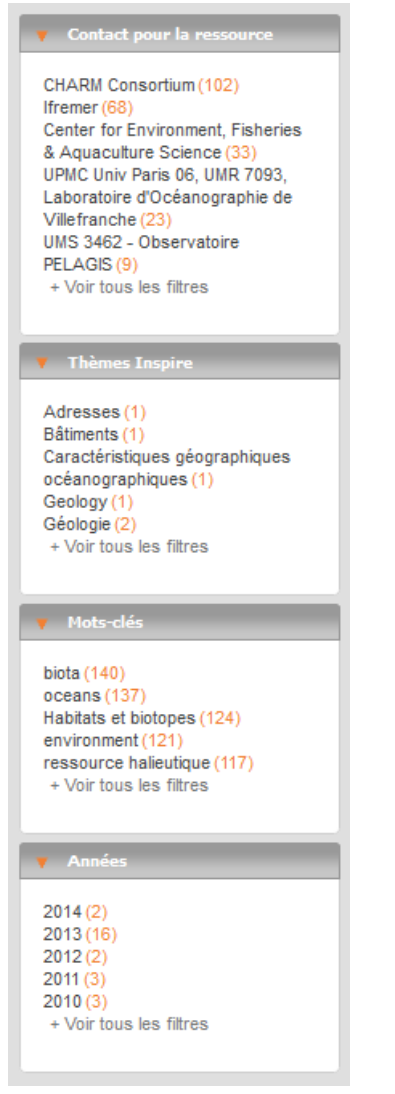

La recherche à facette est optionnelle pour chaque site web développé autour de Sextant.

Cette fonction peut être utilisée pour obtenir une liste de résultats répondant aux choix fait par l'utilisateur mais elle permet également de venir en complément d'une recherche classique effectuée avec la « recherche avancée ».

Les mots-clés sont classés en quatre grandes catégories :

- Contact pour la ressource
- Thème Inspire
- Mots-clés
- Années

Pour chaque critère, le nombre de métadonnées associées est affiché entre parenthèses. Cette valeur s'ajuste selon les critères sélectionnés.

Il est possible de sélectionner autant de critères que souhaité. Ceux-ci viennent se placer en haut du volet et peuvent être supprimés à tout moment.

Figure 7. Recherche à facettes

#### **D.** Page des résultats

Une fois que tous les critères de recherche ont été choisis, cliquer sur le bouton « Lancer la recherche » situé en bas à gauche de l'écran. L'ensemble des résultats associés à votre recherche apparaitra dans le centre de la page (cf. Figure 7).

Selon les droits associés à chaque donnée, il est possible soit :

- de consulter la fiche de métadonnée
- de consulter la fiche de métadonnée et visualiser la donnée (via le bouton 'Visualiser')
- de **consulter** la fiche de métadonnée, **visualiser** la donnée (via le bouton '**Visualiser**') et **télécharger** la donnée (via le bouton '**Télécharger**)

| 4<br>  >>   1-20 resultat(s) / 2994                                                                                                    | 5                                                                                                    | 6<br>Trier par Date de m           |
|----------------------------------------------------------------------------------------------------|----------------------------------------------------------------------------------------------------|------------------------------------|
| The                                                                                                    | Les établissements alimentés en eau de mer (aquarium, écloserie), par des prises d'eau situées à quelques mètres du rivage, (ou par l'intermédiaire de forages) sont particuliè<br>d'origine marine. Ce paramètre (présence de prises d'eau) a été pris en compte pour définir l'indice de sensibilité socio-économiqu<br>Sources : Atlas DCE-POLMAR                                                                                                    | rement sensibles à toutes pollutio |
|                                                                                                    | 谓 Téléchar                                                                                                    | er                                 |
|                                                                                                    | Bathy-morphologie de l'Atlantique Nord-Est (édition 2006, résolution 1000m)<br>Modèle bathymétrique (MNT) de l'Atlantique Nord-Est, générée à partir de données conventionnelles de bathymétrie multifaisceaux, antérieures à l'année 2000. Le pas de la grille e<br>Sources : firmer, Géosciences Marines, 2004                                                                                                    | st de 1000 mètres.                 |
|                                                                                                    |                                                                                                    | Visualiser                         |
| and the second second s | Façade Loire-Gironde : Isopaques des nappes alluviales (polygones)<br>Isopaques de nappes alluviales pour la façade Loire-Gironde. Donnée utilisée dans le cadre d'une étude, conflée par le Ministère chargé de l'écologie, visant à l'identification de zo<br>l'exploitation de granulats.                                                                                                    | nes de moindres contraintes pou    |
| P                                                                                                    |                                                                                                    | Visualiser                         |
|                                                                                                    | Carte d'habitats physiques des fonds marins en France métropolitaine (échelle 1 / 300 000) - Version 2011<br>Habitats physiques dans la typologie Eunis résultant du croisement de trois variables physiques maillées à la résolution de 100 mètres : nature du substrat, zone biologique, tensi<br>France métropolitaine. Rapport lifemer "Hamdi Anouar, Vasquez Mickael, Populus Jacques (2010). Cartographie des habitats physiques                        | on de cisaillement au fond. Côte:  |
|                                                                                                    | Sources : Itremer, Agence des ares mannes protegees 1                                                                                                    | r • Visualiser •                   |
|                                                                                                    | Carte blosédimentaire des fonds meubles des Pertuis charentais (Source Hily C., 1976) - Echelle 1 / 100 000<br>Cette carte est la synthèse de cartes extraites de la thèse de Christian Hily sur les "Pertuis Charentais" publiée en 1976 et de la carte de Claude Chassé intitulée "Pertuis et îles Ch<br>(Prévision)" de 1974, (avec pour la partie ouest, l'intégration des travaux géomorphologiques de J.P. Barusseau, D. Dorel et M<br>Sources : Rebent | arentais - Carte bio-sédimentaire  |

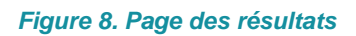

#### 1. Fiche de métadonnées

Chaque fiche de métadonnées est illustrée par une vignette, un titre, un résumé et ses sources. En cliquant sur le titre de la fiche de métadonnée on accède à son contenu (cf. Figure 8).

Deux vues sont proposées :

- La vue essentielle dans laquelle seules les informations primordiales de la fiche sont synthétisées
- La vue complète dans laquelle tous les champs de la métadonnée renseignés sont affichés.

| norphologie de l'Adanaque noi                                        |                                                                                                    |      |  |
|----------------------------------------------------------------------|----------------------------------------------------------------------------------------------------|------|--|
| étadonnées essentielles                                              | Métadonnées complètes                                                                                                    | eə 🏹 |  |
| athy-morphologie de l'Atlant                                         | ique Nord-Est (édition 2006, résolution 1000m)                                                                                                    |      |  |
| dèle bathymétrique (MNT) de l'A<br>pas de la grille est de 1000 mètr | Atlantique Nord-Est, générée à partir de données conventionnelles de bathymétrie multifaisceaux, antérieures à l'année 2000.<br>res.                                                                       |      |  |
| OGC Web Map Service (ver 1.1.                                        | 1) IFR_MBAN_ATLNORDEST_1000_01_R                                                                                                    |      |  |
| Adresse Internet (URL)                                               | http://www.ifremer.fr/drogm/Cartographie                                                                                                    |      |  |
| Information de l'identificati                                        | ion .                                                                                                    |      |  |
| Titre                                                                | Bathy-morphologie de l'Atlantique Nord-Est (édition 2006, résolution 1000m)                                                                                                    |      |  |
| Titre court                                                          | IFR_MBAN_ATLNORDEST_1000_01_R                                                                                                    |      |  |
| Titre court                                                          | atlan-ne1000 = northeast_atl = IFR_MBAN_ATLNORDEST_1000_01_R                                                                                                    |      |  |
| Date                                                                 | 2004-10-01T00:00:00                                                                                                    |      |  |
| Type de date                                                         | Publication: Date à laquelle la ressource est publiée                                                                                                    |      |  |
| Date                                                                 | 2004-10-01T00:00:00                                                                                                    |      |  |
| Type de date                                                         | Création: Date à laquelle la ressource est créée                                                                                                    |      |  |
| Edition                                                              | édition Ifremer                                                                                                    |      |  |
| Date d'édition                                                       | 2004-10-01T00:00:00                                                                                                    |      |  |
| Code                                                                 | FR-330-715-368-00032-IFR_MBAN_ATLNORDEST_1000_01_R                                                                                                    |      |  |
| Forme de la présentation                                             | Carte numérique: Carte numérique au format raster ou vecteur                                                                                                    |      |  |
| Résumé                                                               | Modèle bathymétrique (MNT) de l'Atlantique Nord-Est, générée à partir de données conventionnelles de bathymétrie<br>multifaisceaux, antérieures à l'année 2000.<br>Le pas de la grille est de 1000 mètres. |      |  |
| Reconnaissance                                                       | Ifremer, Géosciences Marines, 2004                                                                                                    |      |  |
| Etat                                                                 | Mis à jour: Jeu de données ayant des mises à jour continues                                                                                                    |      |  |

#### Figure 9. Fiche de métadonnée complète

Il est possible d'exporter les fiches de métadonnées au format PDF et XML (ISO 19139). Le symbole 'Infini' permet d'obtenir le lien direct vers la fiche de métadonnées.

#### 2. Bouton 'Télécharger'

En cliquant sur le bouton '**Télécharger**' la donnée est ajoutée au panier. L'onglet '**Panier**' a été incrémenté d'une donnée. Il est possible d'ajouter d'autres données au **Panier** avant d'aller les télécharger.

Pour info : une métadonnée peut proposer le téléchargement de plusieurs jeux de données

#### 3. Bouton 'Visualiser'

En cliquant sur le bouton '**Visualiser'** la donnée est ajoutée au **Geoviewer**. L'onglet « **Geoviewer** » a été incrémenté d'une donnée. Il est possible d'ajouter d'autres données au **Geoviewer** avant d'aller les visualiser.

Pour info : une métadonnée peut proposer la visualisation de plusieurs jeux de données

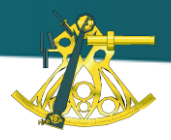

#### 4. Nombre de résultats issus de la recherche

Le nombre de résultat issu des critères de recherche définis préalablement apparaît en haut à gauche de la page des résultats. Seuls les 20 premiers résultats apparaissent sur la page. Utiliser les flèches pour accéder aux pages suivantes.

#### 5. Exporter la liste des résultats en pdf

Ce bouton permet d'exporter au format PDF un document résumant les résultats de la recherche de données.

**Pour info** : pour des raisons de temps de création du fichier pdf, cette fonction n'est activée que si le nombre de résultats est inférieur à 200 métadonnées

#### 6. Trier les résultats

Il est possible d'organiser la page des résultats par « **Titre** » (ordre alphabétique), « **Popularité** » (nombre de consultation de la fiche de métadonnée) et « **Date de mise à jour** » (date de dernière mise à jour de la fiche, les plus récentes apparaissant en premières positions).

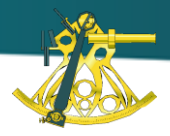

# III. Service de visualisation : Le Geoviewer

Sextant propose un **Geoviewer** permettant de visualiser et manipuler les données géographiques illustrées et décrites dans le catalogue de métadonnées.

Des outils de navigation, de zoom, de mesures, d'interrogation et de mise en forme (ordre, transparence, symbologie) des couches permettent d'explorer les données. L'interface, via le protocole de visualisation normalisé **Web Map Service** (WMS), permet l'affichage de couches de données distantes, hébergées sur d'autres serveurs que Sextant.

L'interface du Geoviewer est disponible en Français et en Anglais.

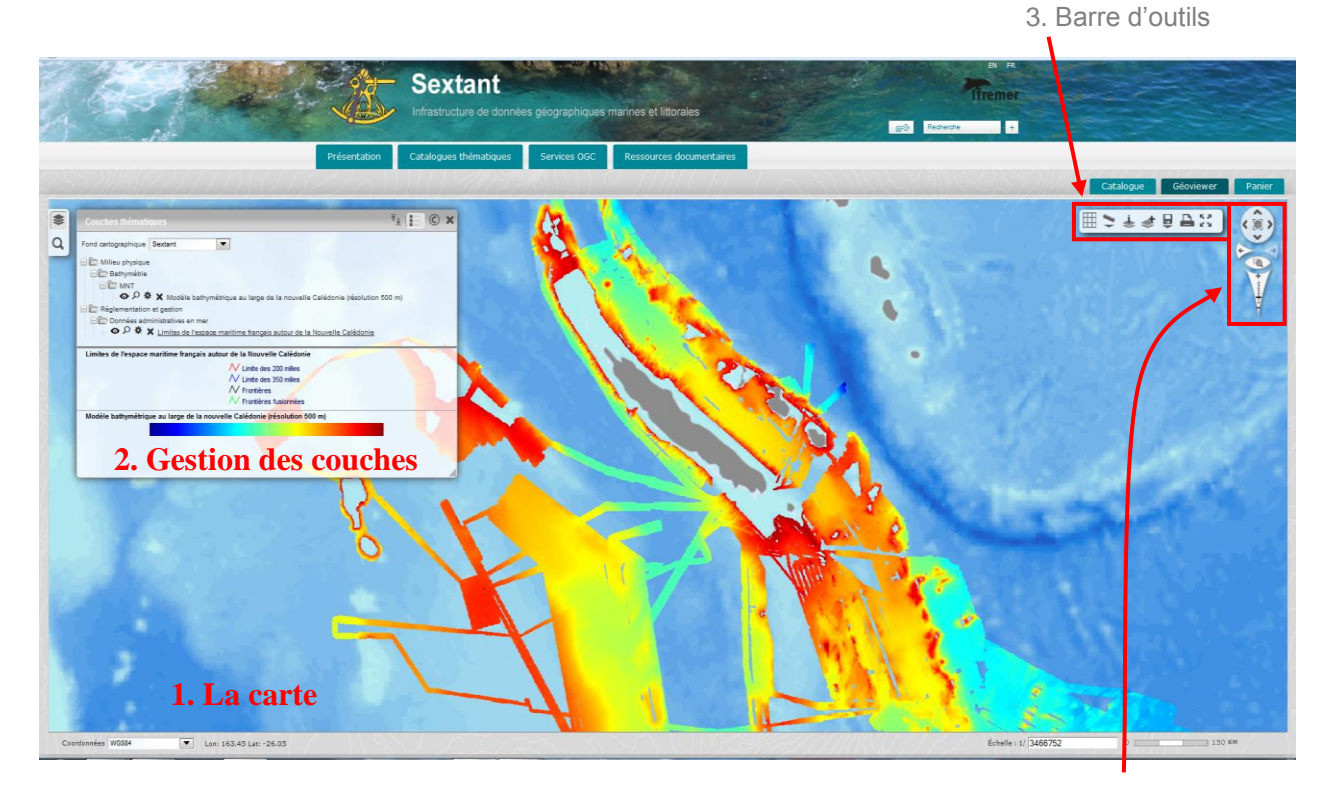

Figure 10. Le Geoviewer Sextant

4. Barre de navigation

#### A. La carte

Les données s'affichent sur la carte dans le **Geoviewer** (cf. 1 sur la Figure 10). Au passage du curseur de la souris sur la carte les coordonnées géographiques s'affichent en bas à gauche de la carte. Par ailleurs, une échelle graphique et numérique (au passage de la souris sur l'échelle graphique) est disponible en bas à droite de la carte. En version Anglaise, l'indicateur de distance est le mile alors qu'en version Française c'est le kilomètre.

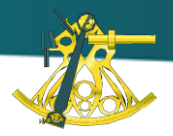

## **B.** Gestion des couches

#### B.1 Rubrique « Couches »

La rubrique « **Couches** » permet à l'utilisateur d'afficher/désafficher des données dans la carte et également de supprimer des données (cf. Figure 10).

Le module de gestion des couches géographiques (cf. 2 sur la Figure 10) est composé de 3 rubriques : « Couches », « Légendes » et « Sources ».

Le choix du fond cartographique se fait dans la liste déroulante. On y retrouve les fonds de carte Google, OpenStreetMap

Les données sont organisées dans une arborescence thématique qui peut être déroulée ou repliée.

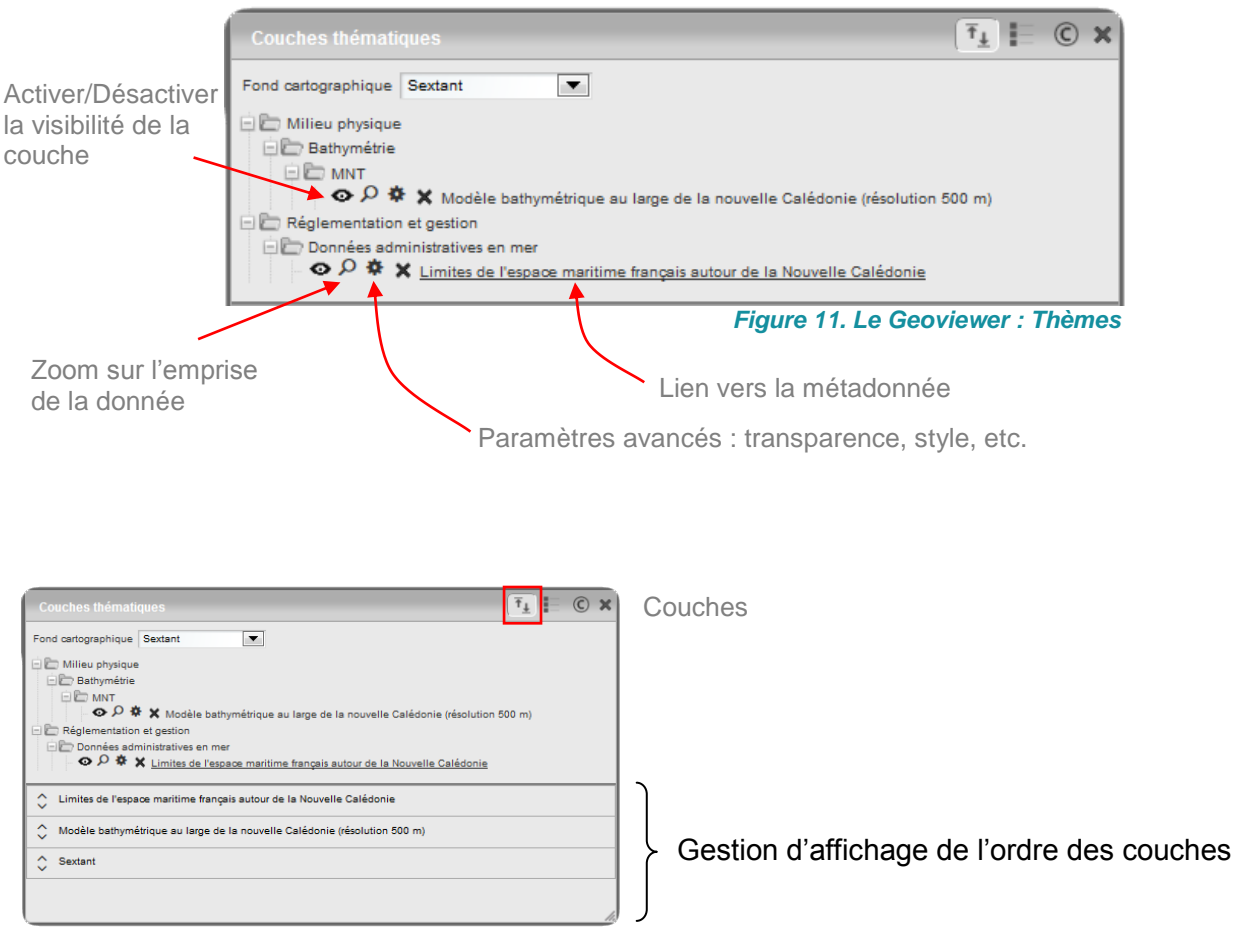

Figure 12. Le Geoviewer : Couches

11.

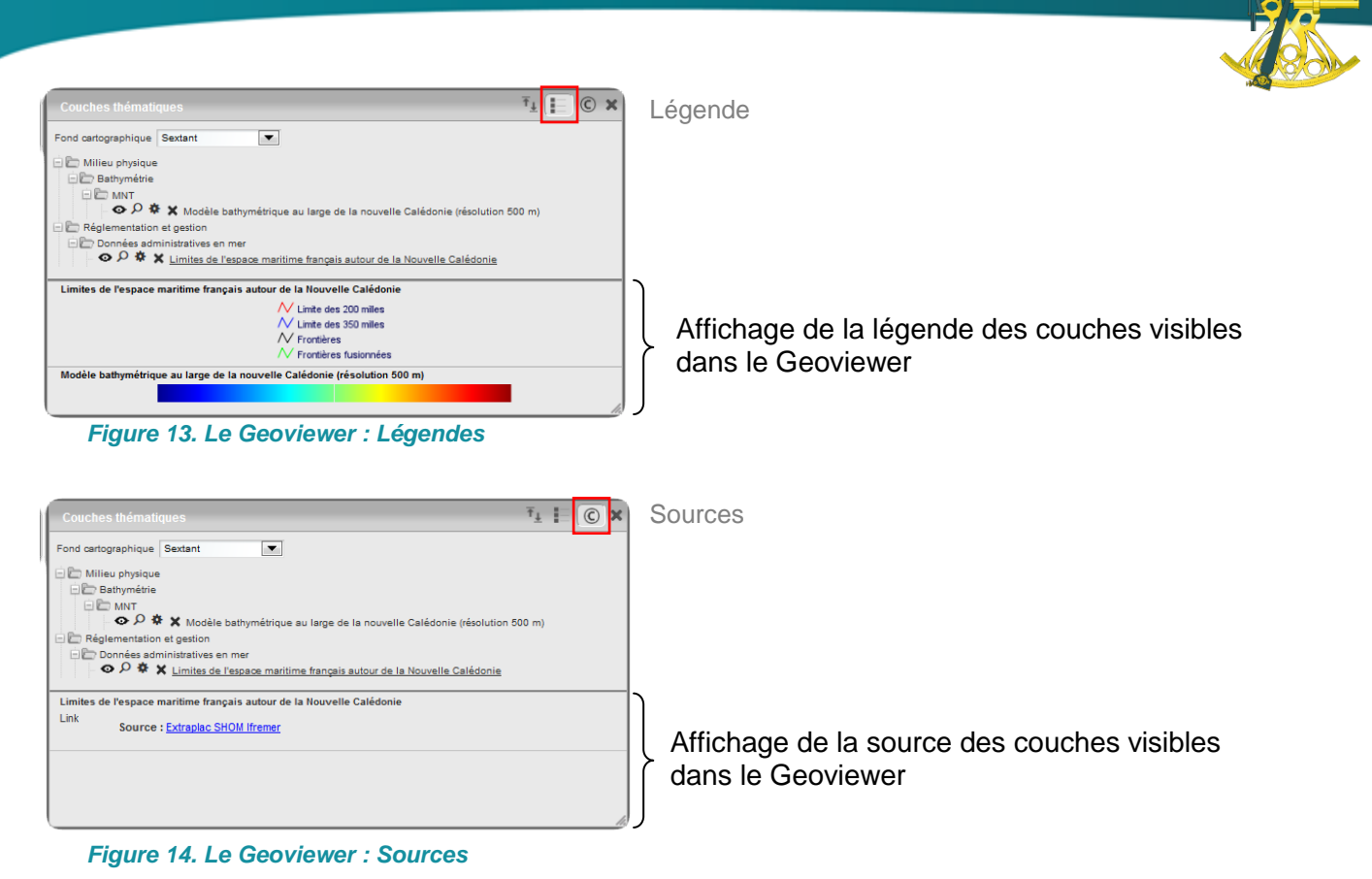

#### **B.2 Rubrique Localisation**

La rubrique « **Localisation** » permet à l'utilisateur d'accéder à des zooms prédéfinis sur la carte (cf. Figure 15).

La localisation « **par nom** » permet de positionner la fenêtre directement sur une ville. La recherche « **par coordonnées** » donne à l'utilisateur la possibilité de saisir manuellement la latitude et la longitude sur lesquelles il souhaite se rendre. La fonction « **par zones prédéfinies** » est paramétrable sur chaque site. L'administrateur peut choisir les zones qu'il souhaite voir apparaitre dans cette liste. La dernière option permet de se rendre directement sur « **ma position** » sous condition d'accepter de partager cette information avec le navigateur web.

| Rechercher | Par nom                                                                                                    |                                                                                                    |
|------------|----------------------------------------------------------------------------------------------------|----------------------------------------------------------------------------------------------------|
| Aller à :  | Par coordonnées<br>Par zones prédéfinies                                                                                                    |                                                                                                    |
|            |                                                                                                    | 5                                                                                                    |
|            |                                                                                                    | A Star                                                                                                    |
|            |                                                                                                    |                                                                                                    |
|            | and the second second se | and the second second se |

Figure 15. Le Geoviewer : Localisation

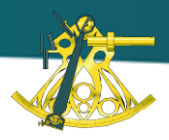

## C. Barre d'outils

La barre d'outils offre à l'utilisateur un ensemble de fonctionnalités permettant :

- de se déplacer sur la carte,
- d'ajouter des couches issues de services WMS distants,
- d'interroger les données pour récupérer les informations attributaires,
- de sauvegarder sa carte sous la forme d'un fichier de contexte,
- d'imprimer sa carte au format PDF.

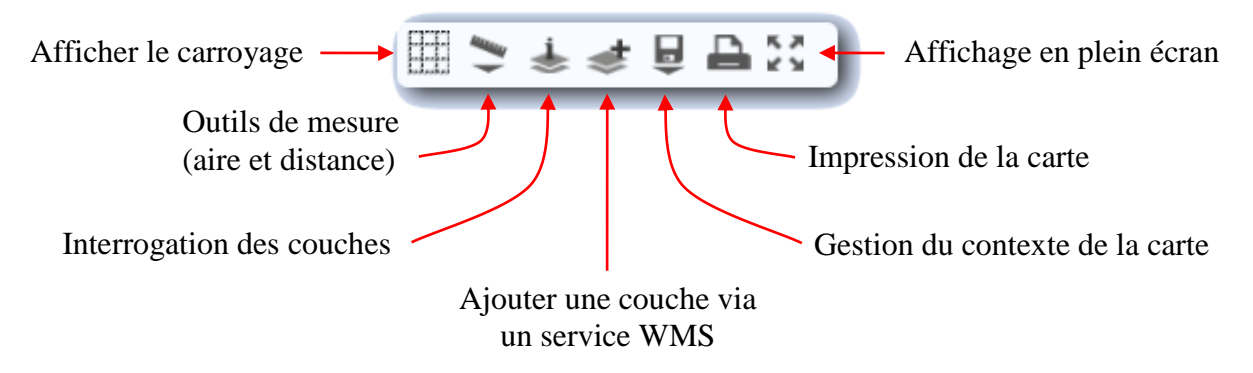

Figure 16. Le Geoviewer : La barre d'outils

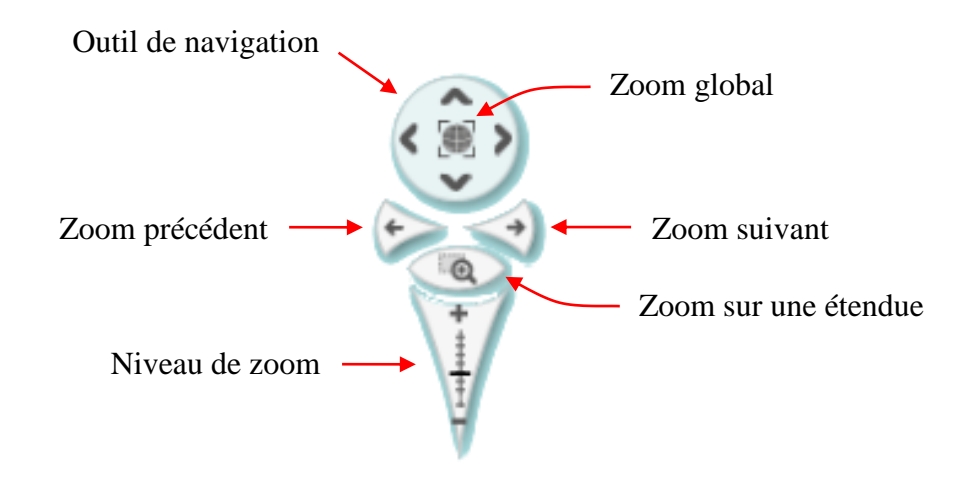

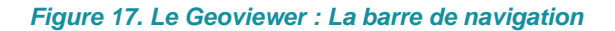

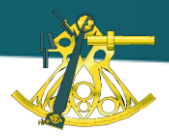

# IV. Service de téléchargement : Le Panier

Sextant permet également le téléchargement des données géographiques à travers son 'Panier'.

L'extraction des données géographiques fonctionne avec les standards de l'OGC **Web Feature Services** (WFS), pour les données vecteurs, et **Web Coverage Services** (WCS), pour les données rasters.

Les **formats** disponibles sont variés, tant pour les rasters (Geotiff, ECW, Jpeg2000) que pour les données vectorielles (ESRI, MapInfo, GML, KML, ...).

L'utilisateur dispose également du choix du type **de référentiel géographique** (exemple : WGS84) ou projeté (exemple : Lambert 93) dans lequel il souhaite rapatrier ses données.

L'interface du **Panier** est disponible en Français et en Anglais.

| 3.57.2R###[//////////////////////////////////                                                                |                                                                                                    | Catalogue Géoviewer Panier (4) |
|----------------------------------------------------------------------------------------------------|----------------------------------------------------------------------------------------------------|--------------------------------|
| Modifiez les critères d'extraction de cette donnée                                                           | 4 couche(s) dans votre panier -                                                                                  |                                |
| © I≩ ⊕ ⋪ Q, Q,                                                                                               | Couche(s) vectorielle(s)                                                                                         | Paramètres d'extraction        |
|                                                                                                    | Limites de l'espace maritime français en Nouvelle-Calèdonie     Ecetavintes                                      | de chaque couche               |
|                                                                                                    | Modifiez les artières d'astraction de cette donnée                                                               |                                |
|                                                                                                    | Limite d'extension du plateau continental en Nouvelle-Calédonie     Containtes                                   |                                |
|                                                                                                    | Modifiez la orities d'astacton de catte domée     Campana-s oréanorranhiques autour de la Norvella Cattédosie    |                                |
|                                                                                                    | > Centralintes                                                                                                   |                                |
| Projection : Lambert Zone I - Datum NTF  Format : vectoriel ESRI Shapefile                                   | Modinez les dineles d'estalacion de dels admines                                                                 |                                |
| Modifiez les critères d'extractions puis appliquez les modifications à l'ensemble des couches<br>concernées. | Couche(s) a copier           X         Modèle bathymétrique au large de la Nouvelle-Calédonie (résolution 500 m) |                                |
| Appliquer les critères                                                                                       | Containtes Télécharger les couches                                                                               |                                |
|                                                                                                    |                                                                                                    |                                |

Les **contraintes d'accès** et d'utilisation des données sont indiquées pour chaque couche (cf. Figure 19)

| V Contraintes                                                                                                    |
|----------------------------------------------------------------------------------------------------|
| Limites d'utilisation :<br>research-only                                                                                                    |
| Contraintes d'accès :<br>license                                                                                                    |
| Autres contraintes :<br>Has to be cited this way in maps : "Source CHARM Consortium"<br>Has to be cited this way in bibliography : "Carpentier A, Martin CS, Vaz S (Eds.), 2009. Channel Habitat Atlas for marine Resource<br>Management, final report / Atlas des habitats des ressources marines de la Manche orientale, rapport final (CHARM phase II).<br>INTERREG 3a Programme, IFREMER, Boulogne-sur-mer, France. 626 pp. & CD-rom" |
| Modifiez les critères d'extraction de cette donnée                                                                                                    |

Figure 19. Le Panier : Contraintes

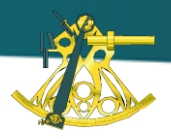

Une fois les paramètres d'extraction renseignés, lancer le téléchargement des données en cliquant sur le bouton « Télécharger les couches ».

Si vous n'êtes pas en mode connecté, votre nom, prénom et adresse mail vous sont demandés.

Un fichier ZIP contenant l'ensemble des données est préparé puis envoyé à votre adresse mail.

# V. Assistance

Toute question relative à l'utilisation de Sextant et à l'accès aux données peut être envoyée à l'adresse mail <u>sextant@ifremer.fr</u>.

Toutes les données présentes dans Sextant ne sont pas en accès libre. Si des couches ne sont pas téléchargeables, il est préférable de s'adresser directement au producteur de la donnée, le point de contact étant renseigné dans la métadonnée.